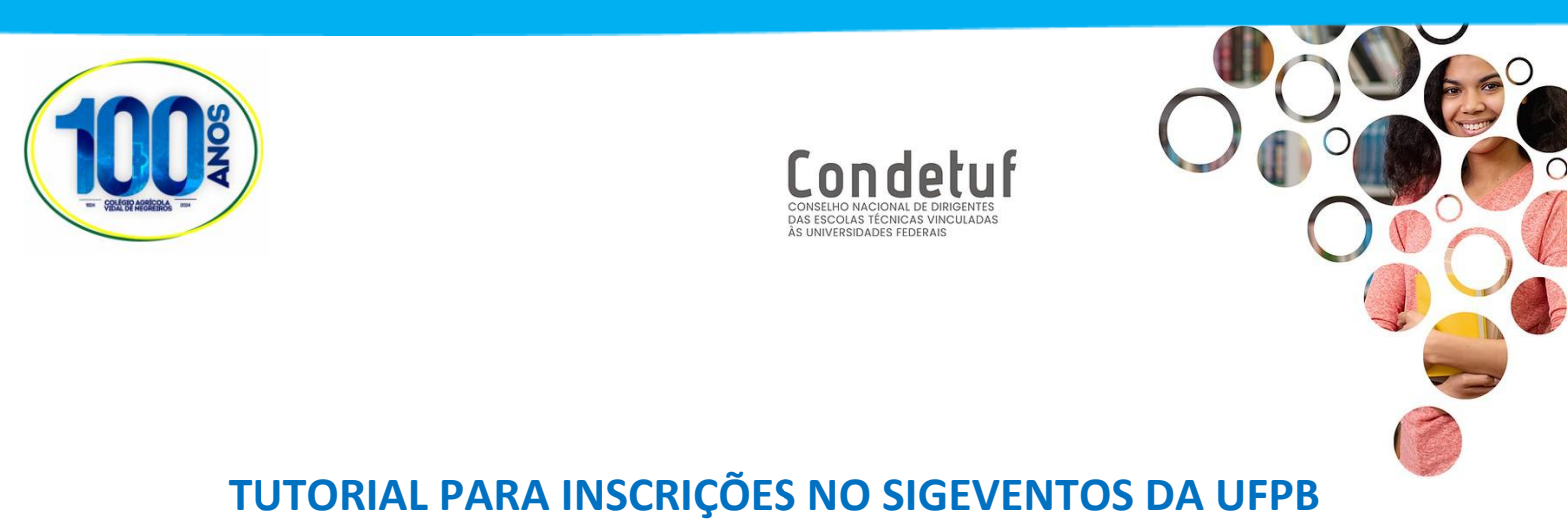

## 1º PASSO: Acessar o sistema (<u>https://sigeventos.ufpb.br/eventos/login.xhtml</u>) clicar em sem vínculo (usuários externos à UFPB)

| Sistema Integrado de <u>Gestão</u>                                                                                                 | de Eventos                                                                   |                                                                                                    | ·                                                                                         |
|----------------------------------------------------------------------------------------------------|------------------------------------------------------------------------------|----------------------------------------------------------------------------------------------------|-------------------------------------------------------------------------------------------|
|                                                                                                    |                                                                              |                                                                                                    |                                                                                           |
| O sistema diferencia                                                                                                    | ATEN<br>letras maiúsculas de minúsculas APENAS r<br>no ca                    | <b>ição!</b><br>na senha, portanto ela deve ser digitada da<br>dastro.                                                                                                    | mesma maneira que                                                                         |
| SIGAA<br>(Acadêmico)                                                                                                    | SIPAC<br>(Administrativo)                                                    | SIGRH<br>(Recursos Humanos)                                                                                                    | SIGPP<br>(Planejamento e Projetos)                                                        |
| SIGEleição<br>(Controle de Processos Eleitorais)                                                                                   | SIGEventos<br>(Gestão de Eventos)                                            | SIGAdmin<br>(Administração e Comunicação)                                                                                                    |                                                                                           |
|                                                                                                    | Entrar no sistema<br>Vínculo:  Possui vínculo co<br>Usuário:<br>Senha:<br>En | om a UFPB O Sem vínculo                                                                                                    |                                                                                           |
| Caso ainda não possua cadastro no SIGEventos,<br>clique no link abaixo ( somente usuários externos à UFPB ).<br><b>Cadastre-se</b> |                                                                              | Caso tenha esquecido<br>clique no link abaixo ( soment<br><b>()</b><br>Esqueci m<br>Mozilla Firefox, para baixá-lo e instalá-l<br>o Adobe Reader, para baixá-lo e instalá | o sua senha de acesso,<br>te usuários externos à UFPB ) .<br>inha senha<br>o, clique aqui |

### 2º PASSO: Realizar seu cadastro

| <b>***</b> | Universidade Federal da Paraíba                                                                                                    |                                                                                                    | João Pessoa, 08 de Agosto de 20 |  |
|------------|----------------------------------------------------------------------------------------------------|----------------------------------------------------------------------------------------------------|---------------------------------|--|
|            | SIGEVENTOS<br>Sistema Integrado de Gestão de Eventos                                                                                                    |                                                                                                    | ENTRAR NO SISTEMA               |  |
| Novo C     | ADASTRO PARA O SIGEVENTOS                                                                                                    |                                                                                                    |                                 |  |
|            | Para usuários externos será necessário preencher o formulári<br>Será enviado um e-mail para você confirma o cadastro realiza<br>realizar o login no sistema.<br><b>Observação:</b> Usuários que já possuem login e senha nos der | o de cadastro abaixo antes de utiliz<br>ado, somente após a confirmação se<br>nais sistema não precisam se cadas | ar o sistema.<br>erá possível   |  |
| DADOS PESS | FORE "ÁRIO DE CADASTRO PARA                                                                                                    | Usuários Externos                                                                                                |                                 |  |
|            | Estrangeiro:                                                                                                    |                                                                                                    |                                 |  |
|            | CPF: *                                                                                                    |                                                                                                    |                                 |  |
|            | Passaporte:                                                                                                    |                                                                                                    |                                 |  |
|            | Nome Completo: *                                                                                                    |                                                                                                    |                                 |  |
| Da         | ta de Nascimento: D Ex.:(dd/mm/aaaa)                                                                                                    |                                                                                                    |                                 |  |
| Instituiçã | 0                                                                                                    |                                                                                                    |                                 |  |
| I          | nstituição/Empresa: *                                                                                                    |                                                                                                    | ?                               |  |
| DADOS PARA | CONTATO                                                                                                    |                                                                                                    |                                 |  |
|            | Telefone: * (xx) xxxx-xxxx                                                                                                    |                                                                                                    |                                 |  |
|            | Celular: * (xx) xxxx-xxxx                                                                                                    |                                                                                                    |                                 |  |

#### 3º PASSO: Na guia participantes clique em realizar nova inscrição Sistema Integrado de Gestão de Eventos

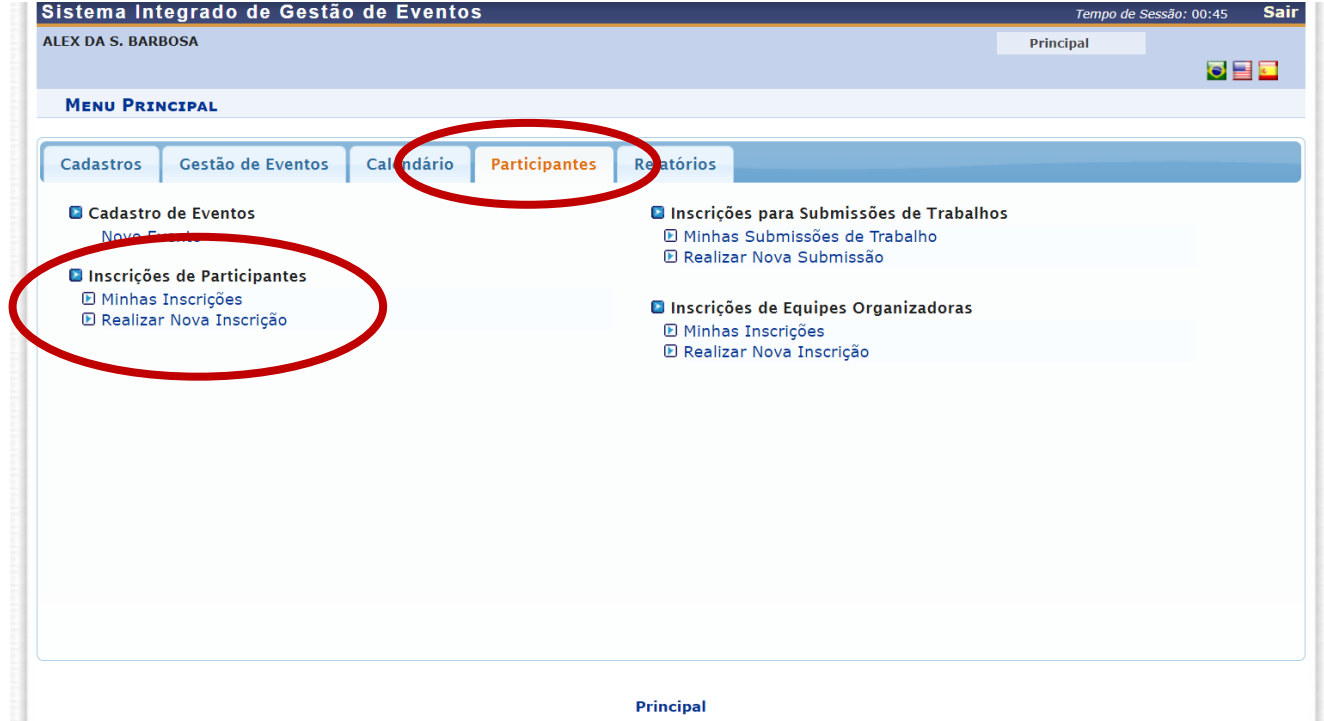

## 4º PASSO: Selecione na seta verde o XVIII Fórum de Gestores e VII Fórum de Ensino

| ENCONTRO                  | Internacionalização e seus efeitos na formação<br>profissional                                                                                                    | 29/07/2024 até 11/08/2024 | 12/08/2024 até 12/08/2024 | 0 | Q 6            |
|---------------------------|----------------------------------------------------------------------------------------------------|---------------------------|---------------------------|---|----------------|
| ENCONTRO                  | Jornada Leibniz                                                                                                    | 05/08/2024 até 06/09/2024 | 16/09/2024 até 27/09/2024 | 0 | Q 6            |
| ENCONTRO                  | Um diálogo sobre a importância da psicomotricidade na<br>compreensão dos processos de aprendizagem                                                                                      | 06/08/2024 até 12/08/2024 | 13/08/2024 até 13/08/2024 | 0 | Q 6            |
| EXPERIMENTO<br>PEDAGÓGICO | Conhecendo o espaço da escola do campo: o currículo<br>campesino em movimente                                                                                                    | 06/08/2024 até 23/08/2024 | 05/09/2024 até 05/09/2024 | 0 | Q 6            |
| FÓRUM                     | XVIII FÓRUM NACIONAL DE GESTORES DE ENSINO DO<br>CONDETUF - VII FÓRUM DE ENSINO BÁSICO E<br>PROFISSIONAL CAVN:Desafios e Possibilidades da<br>Educação Profissional e Tecnológica (EPT) | 06/08/2024 até 03/09/2024 | 04/09/2024 até 06/09/2024 | 3 | - <b>C</b> Q ( |
| PALESTRA                  | Análise do conceito vontade gerar na obra o contrato<br>social de Jean-Jacques Rousseau                                                                                                 | 27/07/2024 até 19/08/2024 | 20/08/2024 até 20/08/2024 | 0 | Q 6            |
| PALESTRA                  | Dia do Economista: efetividade dos gastos públicos e<br>regras fiscais                                                                                                    | 03/08/2024 até 12/08/2024 | 13/08/2024 até 13/08/2024 | 0 | Q. 6           |
| SEMINÁRIO                 | Desvendando os Sabores de Dona Inês: Juntos por um<br>Destino Gastronômico e Turístico Sustentável!                                                                                     | 16/07/2024 até 08/08/2024 | 09/08/2024 até 09/08/2024 | 0 | Q, 6           |
| SEMINÁRIO                 | II SEMINÁRIO TEMÁTICO - PROCEDIMENTOS<br>METODOLÓGICOS DA PESQUISA SOCIAL                                                                                                    | 05/08/2024 até 15/08/2024 | 16/08/2024 até 17/08/2024 | 0 | Q 6            |
| SEMINÁRIO                 | Seminário comemorativo dos 10 anos do PPGAES e V<br>Encontro de Egressos                                                                                                    | 07/08/2024 até 10/08/2024 | 19/08/2024 até 19/08/2024 | 0 | Q 6            |
| SIMPOSIO                  | I SIMPÓSIO DE ENTOMOLOGIA DE VETORES: EDIÇÃO<br>COMEMORATIVA DOS 12 ANOS DO LAPAVET.                                                                                                    | 06/08/2024 até 19/08/2024 | 20/08/2024 até 20/08/2024 | 0 | Q 6            |
| TREINAMENTO               | CAS SciFinder: Explorando todas as possibilidades                                                                                                    | 08/08/2024 até 10/08/2024 | 20/08/2024 até 20/08/2024 | 0 | Q 6            |
| WORKSHOD                  | REDE ANDIFES - NUCLI-IsF: Elaboração de cursos de                                                                                                    | 02/08/2024 até 15/08/2024 | 16/08/2024 até 16/08/2024 | 0 | Q 6            |

# 5º PASSO: Escolha o tipo de participação correspndente e pronto. Bem-vindo(a)!

| Sistema Integrado de Gestão de Eventos                                                                                                    | Tempo de Se        | essão: 00:45 Sair |
|----------------------------------------------------------------------------------------------------|--------------------|-------------------|
| ALEX DA S. BARBOSA                                                                                                    | Principal          |                   |
|                                                                                                    |                    | 🖸 📑 🖬             |
| Eventos > Inscrição para o Evento                                                                                                    |                    |                   |
|                                                                                                    |                    |                   |
| Esse é o formulário para realizar a inscrição para participar do evento XVIII FÓRUM NACIONAL DE GESTORES DE ENSINO<br>ENSINO RÁSICO E PROFISSIONAL CAVINIDADATAS A POSSIBILIDADAS DE EducaÇão Profissional a Tecnológica (EBT) | DO CONDETUF - VII  | FÓRUM DE          |
|                                                                                                    |                    |                   |
| Dados da Inscrição                                                                                                    |                    |                   |
| Evento Selecionado                                                                                                    |                    |                   |
| Tipo do Evento: FÓRUM                                                                                                    |                    |                   |
| XVIII FÓRUM NACIONAL DE GESTORES DE ENSINO DO CONDETUF - VII FÓRUM DE EN<br>Título : CAVN:Desafios e Possibilidades da Educação Profissional e Tecnológica (EPT)                                                               | SINO BÁSICO E PROF | ISSIONAL          |
| Período do Evento: 04/09/2024 a 06/09/2024 (Evento Ativo)                                                                                                    |                    |                   |
| Quantidade de Vagas: 300                                                                                                    |                    |                   |
| Quantidade de Inscritos: 5                                                                                                    |                    |                   |
| Instruções                                                                                                    |                    |                   |
|                                                                                                    |                    |                   |
| TIPO DE PARTICIPAÇÃO                                                                                                    |                    |                   |
| Tipo de Participaçãe: * 🔿 MEDIADOR 🔘 PALESTRANTE 🔿 PARTICIPANTE                                                                                                    |                    |                   |
| Inscrever-se Cancelar                                                                                                    |                    |                   |
|                                                                                                    |                    |                   |
| * Campos de preenchimento obrigatório.                                                                                                    |                    |                   |
| Principal                                                                                                    |                    |                   |
|                                                                                                    |                    |                   |

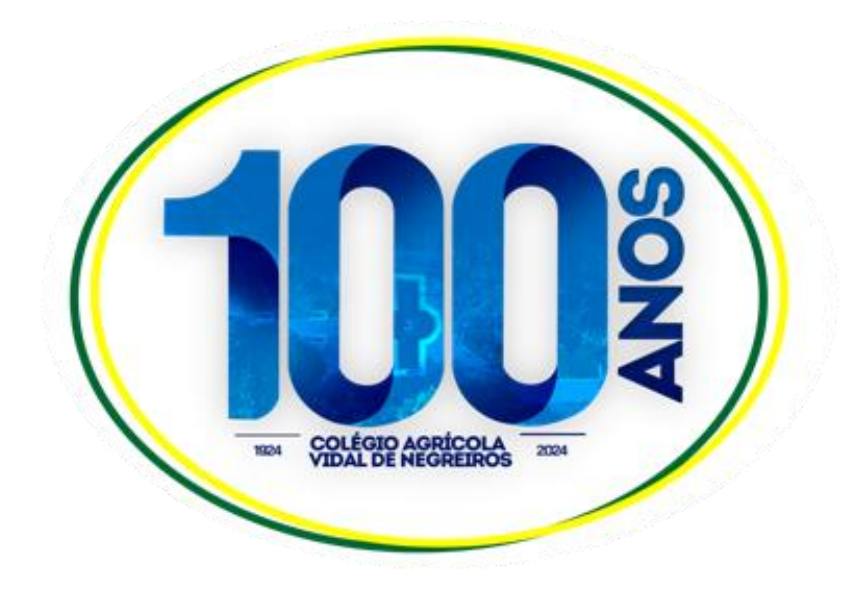